# Szybkie wyszukiwanie zbiorów elektronicznych

# na płytach i innych nośnikach oraz w wersji online

## 1. Zbiory zdigitalizowane

W katalogu HIP można wyszukiwać **zbiory zdigitalizowane**, zamieszczone w Wielkopolskiej Bibliotece Cyfrowej, które oprócz wersji papierowej lub na płytach CD/DVD dostępne są również w wersji online.

### 2. Zbiory online

W katalogu HIP można wyszukiwać zbiory w wersji online:

katalogi wystaw – w wersji online, czasopisma – w wersji online, prace licencjackie teoretyczne UAP – wersji online, prace magisterskie teoretyczne UAP – w wersji online oraz prace licencjackie artystyczno-projektowe UAP – w wersji online i prace magisterskie artystyczno-projektowe UAP – w wersji online.

### 3. Zbiory na płytach i innych nośnikach

W katalogu HIP można również wyszukiwać zbiory na płytach CD-ROM i DVD-ROM oraz innych nośnikach (VHS, pendrive itd.)

Ad. 1. Jeżeli szukamy zdigitalizowanego katalogu wystawy, książki lub czasopisma wydanego wcześniej w formie drukowanej lub na płycie, a umieszczonego w Wielkopolskiej Bibliotece Cyfrowej, wpisujemy w opcji *Hasło przedmiotowe alfabetycznie*: Publikacja zamieszczona w Wielkopolskiej Bibliotece Cyfrowej. Po prawej stronie w kolumnie *Tytuły* wyświetli się nam liczba posiadanych zbiorów z danej kategorii, natomiast po kliknięciu na link pojawią się wszystkie tytuły zbiorów zdigitalizowanych. W opisie konkretnego tytułu widnieje link publikacji, który po kliknięciu bezpośrednio do niej odsyła.

Ad. 2. Jeżeli szukamy:

- książki w wersji online, wpisujemy w opcji Hasło przedmiotowe alfabetycznie: książki w wersji online. Po prawej stronie w kolumnie Tytuły wyświetli się nam liczba posiadanych zbiorów z danej kategorii, natomiast po kliknięciu na link pojawią się wszystkie tytuły książek, które są utrwalone na danym nośniku. W opisie konkretnego tytułu widnieje link publikacji, który po kliknięciu bezpośrednio do niej odsyła. Jeśli publikacja została umieszczona w Wielkopolskiej Bibliotece Cyfrowej, można ją wyszukać wpisując hasło: Publikacja zamieszczona w Wielkopolskiej Bibliotece Cyfrowej.
- katalogu wystawy w wersji online, wpisujemy w opcji Hasło przedmiotowe alfabetycznie: katalogi wystaw w wersji online. Po prawej stronie w kolumnie Tytuły wyświetli się nam liczba posiadanych zbiorów z danej kategorii, natomiast po kliknięciu na link pojawią się

wszystkie tytuły katalogów wystaw, które są utrwalone na danym nośniku. W opisie konkretnego tytułu widnieje link publikacji, który po kliknięciu bezpośrednio do niej odsyła. Jeśli publikacja została umieszczona w Wielkopolskiej Bibliotece Cyfrowej, można ją wyszukać wpisując hasło: Publikacja zamieszczona w Wielkopolskiej Bibliotece Cyfrowej.

- czasopisma w wersji online, wpisujemy w opcji Hasło przedmiotowe alfabetycznie: czasopisma w wersji online. Po prawej stronie w kolumnie Tytuły wyświetli się nam liczba posiadanych zbiorów z danej kategorii, natomiast po kliknięciu na link pojawią się wszystkie tytuły czasopism, które są utrwalone na danym nośniku. W opisie konkretnego tytułu widnieje link publikacji, który po kliknięciu bezpośrednio do niej odsyła.
- pracy licencjackiej teoretycznej w wersji online lub pracy magisterskiej teoretycznej w wersji online, wpisujemy w opcji Hasło przedmiotowe alfabetycznie: prace licencjackie teoretyczne UAP w wersji online lub prace magisterskie teoretyczne UAP w wersji online. Po prawej stronie w kolumnie *Tytuły* wyświetli się nam liczba posiadanych zbiorów z danej kategorii, natomiast po kliknięciu na link pojawią się wszystkie tytuły czasopism, które są utrwalone na danym nośniku. Jeśli publikacja została umieszczona w Wielkopolskiej Bibliotece Cyfrowej, można ją wyszukać wpisując hasło: Publikacja zamieszczona w Wielkopolskiej Bibliotece Cyfrowej.
- dokumentacji pracy artystyczno-projektowej w wersji online, wpisujemy w opcji Hasło przedmiotowe alfabetycznie: prace licencjackie artystyczno-projektowe UAP w wersji online lub prace magisterskie artystyczno-projektowe UAP wersji online. Po prawej stronie w kolumnie *Tytuły* wyświetli się nam liczba posiadanych zbiorów z danej kategorii, natomiast po kliknięciu na link pojawią się wszystkie tytuły czasopism, które są utrwalone na danym nośniku. Jeśli publikacja została umieszczona w Wielkopolskiej Bibliotece Cyfrowej, można ją wyszukać wpisując hasło: Publikacja zamieszczona w Wielkopolskiej Bibliotece Cyfrowej.

**Ad. 3**. Jeśli nie zna się autora ani tytułu, to zbiory zawarte na płytach CD-ROM i DVD-ROM i innych nośnikach można w prosty sposób wyszukać w katalogu elektronicznym HIP, wpisując odpowiednie hasło w opcji *Hasło przedmiotowe alfabetycznie*:

- a) Jeżeli szukamy:
- książki na płycie CD-ROM lub DVD-ROM, wpisujemy w opcji Hasło przedmiotowe alfabetycznie np.: Książki na CD-ROM-ach lub Książki na DVD-ROM-ach. Po prawej stronie w kolumnie Tytuły wyświetli się nam liczba posiadanych zbiorów z danej kategorii, natomiast po kliknięciu na link pojawią się wszystkie tytuły książek, które są utrwalone na danym nośniku.
- katalogu wystawy na płycie CD-ROM lub DVD-ROM, wpisujemy w opcji Hasło przedmiotowe alfabetycznie np.: Katalogi wystaw na CD-ROM-ach lub Katalogi wystaw na DVD-ROM-ach. Po prawej stronie w kolumnie *Tytuły* wyświetli się nam liczba posiadanych zbiorów z danej kategorii, natomiast po kliknięciu na link pojawią się wszystkie tytuły katalogów wystaw, które są utrwalone na danym nośniku.

- nagrań dźwiękowych (plików muzycznych), wpisujemy w opcji Hasło przedmiotowe alfabetycznie: Nagrania dźwiękowe na Audio CD. Po prawej stronie w kolumnie Tytuły wyświetli się nam liczba posiadanych zbiorów z danej kategorii, natomiast po kliknięciu na link pojawią się wszystkie tytuły publikacji.
- **b)** Jeżeli szukamy:
- dodatku do książki na płycie CD-ROM, DVD-ROM lub kasetach VHS, wpisujemy w opcji Hasło przedmiotowe alfabetycznie, np.: Dodatki na CD-ROM-ach do książek lub Dodatki na DVD-ROM-ach do książek, lub Dodatki na kasetach VHS do książek. Po prawej stronie w kolumnie Tytuły wyświetli się nam liczba posiadanych zbiorów, do których dołączone są dodatki z danej kategorii, natomiast po kliknięciu na link pojawią się wszystkie tytuły książek, do których dołączone są dodatki utrwalone na danym nośniku.
- dodatku do katalogu wystawy na płycie CD-ROM, DVD-ROM lub kasetach VHS, wpisujemy w opcji Hasło przedmiotowe alfabetycznie np.: Dodatki na CD-ROM-ach do katalogów wystaw lub Dodatki na DVD-ROM-ach do katalogów wystaw, lub Dodatki na kasetach VHS do katalogów wystaw. Po prawej stronie w kolumnie Tytuły wyświetli się nam liczba posiadanych zbiorów, do których dołączone są dodatki z danej kategorii, natomiast po kliknięciu na link pojawią się wszystkie tytuły katalogów wystaw, do których dołączone są dodatki utrwalone na danym nośniku.
- dodatku do czasopisma na płycie CD-ROM, DVD-ROM, wpisujemy w opcji Hasło przedmiotowe alfabetycznie np.: Dodatki na CD-ROM-ach do czasopism lub Dodatki na DVD-ROM-ach do czasopism. Po prawej stronie w kolumnie *Tytuły* wyświetli się nam liczba posiadanych zbiorów, do których dołączone są dodatki z danej kategorii, natomiast po kliknięciu na link pojawią się wszystkie tytuły czasopism, do których dołączone są dodatki utrwalone na danym nośniku.

W analogiczny sposób można wyszukiwać **inne dodatki**, np.: mapy, plakaty, medale, nagrania dźwiękowe – wtedy wpisujemy w opcji *Hasło przedmiotowe alfabetycznie*: np. Dodatki (mapy) do czasopism lub Dodatki (nagrania dźwiękowe) na Audio CD do czasopism, lub Dodatki (plakaty) do książek, lub Dodatki (medal) do katalogów wystaw.

Inny sposób wyszukiwania nośników polega na wpisaniu w opcji *Hasło przedmiotowe – słowa kluczowe,* np.: na CD-ROM-ach lub na DVD-ROM-ach. Wyświetli się nam wówczas lista tytułów zbiorów, które są utrwalone na danym nośniku, tj. książek, katalogów wystaw, czasopism lub dodatków do nich. Poszukując w ten sposób uzyskuje się jednak bardzo obszerną listę zbiorów.

**c)** Jeśli nie zna się autora ani tytułu **pracy artystyczno-dyplomowej studentów UAP lub pracowników UAP** zawartych na płycie CD/DVD lub innym nośniku to w katalogu elektronicznym HIP, wpisujemy odpowiednie hasło w opcji *Hasło przedmiotowe alfabetycznie*, np.:

prace licencjackie artystyczno-projektowe ASP (Poznań) – CD-ROM-y prace licencjackie artystyczno-projektowe ASP (Poznań) – DVD-ROM-y prace licencjackie artystyczno-projektowe UAP – CD-ROM-y prace licencjackie artystyczno-projektowe UAP – DVD-ROM-y prace magisterskie artystyczno-projektowe ASP (Poznań) – CD-ROM-y prace magisterskie artystyczno-projektowe ASP (Poznań) – DVD-ROM-y prace magisterskie artystyczno-projektowe UAP – CD-ROM-y prace magisterskie artystyczno-projektowe UAP – DVD-ROM-y

Dla prac artystyczno-projektowych pracowników UAP wpisujemy np.::

prace doktorskie artystyczno-projektowe ASP (Poznań) – CD-ROM-y prace doktorskie artystyczno-projektowe ASP (Poznań) – DVD-ROM-y prace doktorskie artystyczno-projektowe UAP (Poznań) – CD-ROM-y prace doktorskie artystyczno-projektowe UAP (Poznań) – DVD-ROM-y prace doktorskie artystyczno-projektowe UAP - pendrive

lub

prace habilitacyjne artystyczno-projektowe ASP (Poznań) – CD-ROM-y prace habilitacyjne artystyczno-projektowe ASP (Poznań) – DVD-ROM-y prace habilitacyjne artystyczno-projektowe UAP (Poznań) – CD-ROM-y prace habilitacyjne artystyczno-projektowe UAP (Poznań) – DVD-ROM-y prace habilitacyjne artystyczno-projektowe UAP – pendrive

Analogicznie wyszukać można **dyplomowe dokumentacje prac** utrwalone na innych nośnikach np.: plany, rysunki, grafiki, fotografie, portfolia, przeźrocza, itd. – wtedy wpisujemy w opcji *Hasło przedmiotowe* : np.: Prace licencjackie artystyczno-projektowe ASP (Poznań) – fotografie lub prace magisterskie artystyczno-projektowe ASP (Poznań) – portfolia lub prace magisterskie artystyczno-projektowe – kasety VHS.

Opracowała mgr Agnieszka Kowal

lub